## Guide To Setting Up Payclix For KCWSC Billing From <u>HTTPS://WWW.KCWSC.COM</u>

Suggestions: You do not have to set up a Payclix password as shown in this guide, however you will not be able to access your billing information without your current KCWSC water bill. This is because Payclix will need your account and current water bill amount to find your billing information. KCWSC recommends that you setup a password for Payclix which will allow you to access your billing information even if you have not received your water bill (we all know the USPS does deliver late or lose items from time to time). Payclix will send you an E-Mail notification when your latest bill has been posted. KCWSC processes the bills between the 20<sup>th</sup> and the 25<sup>th</sup>, which means you will receive an E-Mail notification on the day the billing is mailed by USPS and you can pay immediately (if you so choose)!

1. Click on the "BILL PAYMENT" button from the Home Page

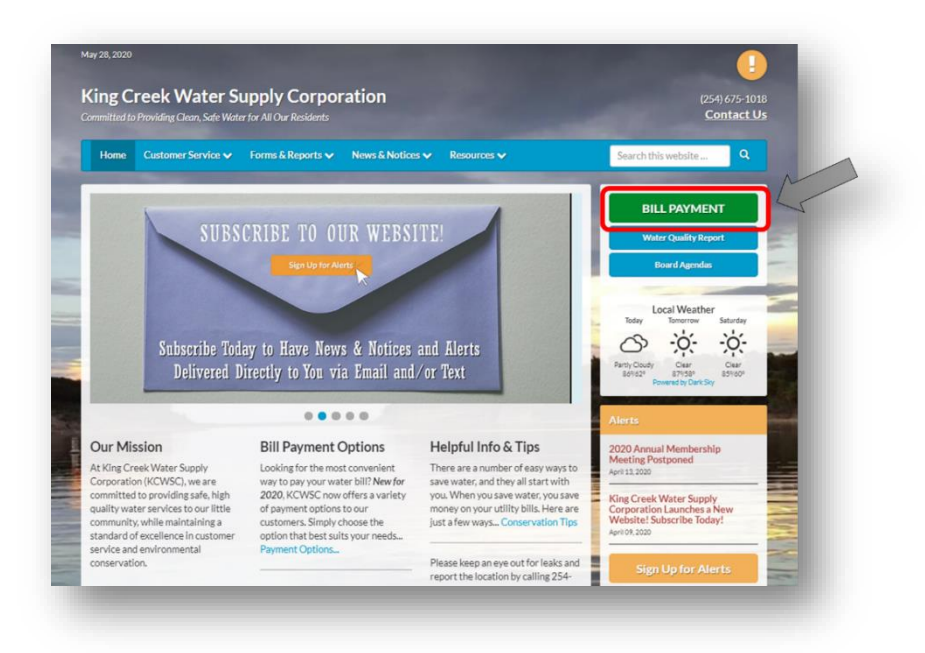

2. From the Bill Payment page select any one of the "Pay Your Bill Now" links shown

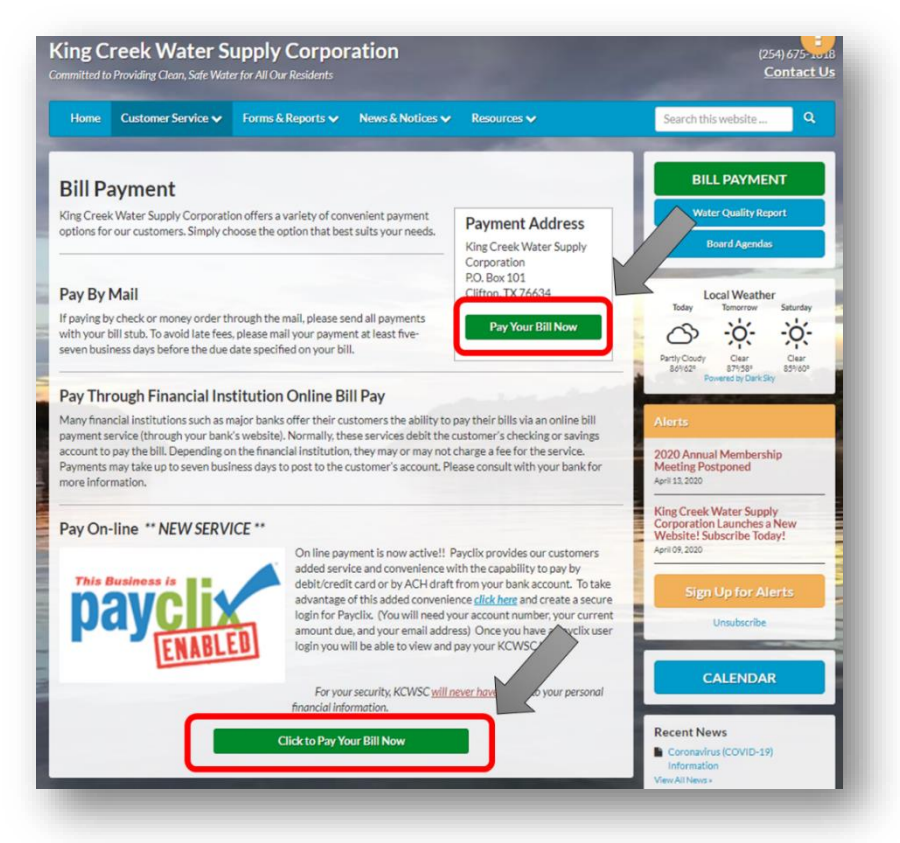

Selecting one of these links will leave the KCWSC website and open up the Payclix portal specifically for King Creek Water Supply

 FIRST TIME ACCESS: Enter in your KCWSC <u>Account number</u>, Utility Bill <u>Amount</u> (as shown on your bill), <u>Email Address</u> (this email will become your future User ID for Payclix). You may also select the option for paperless bill, but it is not necessary.

| <b>Online Payment Processi</b>                                                     | ing                                                                                                    |
|------------------------------------------------------------------------------------|----------------------------------------------------------------------------------------------------|
| King Creek Water Supply                                                            |                                                                                                    |
| Payment Registration Step 1                                                        |                                                                                                    |
| Already registered in PayClix? <u>Click</u><br>Should you need any assistance with | here to log in.<br>n your registration please contact King Creek Water Supply by email at                                      |
| In order to register for a King Creek \                                            | Nater Supply online payment account you must supply the                                                                        |
| Customer Account Number:                                                           |                                                                                                    |
| The dollar amount owed as shown or                                                 | n vour current utility bill.                                                                                                   |
| Utility Bill Amount: (di                                                           | gits and decimal only)                                                                                                    |
| Email Address:                                                                     |                                                                                                    |
| Snail-Mail Preferences:                                                            | Mail new invoices the old fashioned way. (email alerts                                                                         |
|                                                                                    | will still be sent as well) <ul> <li>I want to opt-out of receiving postal mailed bills. (only email notifications)</li> </ul> |

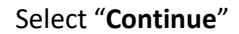

Next Payclix will request a password be setup for your access. Be sure to write this down or choose one that you will remember. Although it is not necessary to create a password by selecting "**Nevermind, just log me in**", KCWSC recommends creating a password.

| line Paym | ent Processing                                                           |
|-----------|--------------------------------------------------------------------------|
|           | Welcome to PayClix Kenneth!                                              |
|           | You need to set a new password.                                          |
|           | (password must be 8 to 10 characters in length, spaces are not allowed.) |
|           | Password:                                                                |
|           | Verify Password:                                                         |
|           | Lindate Information                                                      |

Create a password and select "Update Information"

## 4. Make a payment

| Online Pa                                                                                                    | yment Processing                                                                                                    |
|----------------------------------------------------------------------------------------------------|----------------------------------------------------------------------------------------------------|
|                                                                                                    |                                                                                                    |
| Velcome Back                                                                                                    | Kenneth Eubanks!                                                                                                    |
| ing Creek Wa                                                                                                    | ter Supply Statement                                                                                                    |
| 'his account c<br>or more inforn                                                                                                    | an be enabled for our Just In Time Automatic Payment Submission service, <u>click here</u><br>nation or to enroll.                                                                                                    |
| Statement S<br>ID                                                                                                    | tatement Amount <sub>Due Date</sub> Click<br>Date Due to Pay                                                                                                    |
| (details) 07                                                                                                    | 7/21/2020 \$26.56 08/15/2020 26.56                                                                                                    |
|                                                                                                    | \$26.56 TOTAL 26.56                                                                                                    |
| eCheck Account                                                                                                    |                                                                                                    |
|                                                                                                    | Next                                                                                                    |
| To add addition<br>175-1018 or via<br>As well you can                                                                                                    | Inal billing accounts please contact King Creek Water Supply either by phone at 254-<br>email at pibold13@hotmail.com<br>also call PayClix Support M-F from 9 AM till 5 PM Eastern Time at 866-729-2549                                                                                                    |
| To add addition<br>75-1018 or via<br>Is well you can<br>To View PayClix                                                                                                    | Inal billing accounts please contact King Creek Water Supply either by phone at 254-<br>email at pibold13@hotmail.com<br>also call PayClix Support M-F from 9 AM till 5 PM Eastern Time at 866-729-2549<br>Transaction Fees Please Click Here.                                                                                                    |
| Fo add addition<br>575-1018 or via<br>As well you can<br>Fo View PayClix<br>Please Confirm 1                                                                                                    | In al billing accounts please contact King Creek Water Supply either by phone at 254-<br>email at pibold13@hotmail.com<br>also call PayClix Support M-F from 9 AM till 5 PM Eastern Time at 866-729-2549<br>Transaction Fees Please Click Here.                                                                                                    |
| To add addition<br>S75-1018 or via<br>As well you can<br>To View PayClix<br>Please Confirm T<br>Name:<br>Phone:<br>Email:<br>Snail Mail Setting<br>Billing Account:                                          | INEXT<br>INEXT<br>IN |
| To add addition<br>i75-1018 or via<br>As well you can<br>io View PayClix<br>Vlease Confirm 1<br>Name:<br>Phone:<br>Email:<br>Snail Mail Setting<br>Silling Account:<br>i The Above Info                      | INEXT<br>INEXT<br>IN |
| To add addition<br>175-1018 or via<br>Iss well you can<br>Iss well you can<br>Iso View PayClix<br>Vease<br>Page Confirm T<br>Vame:<br>Email:<br>Snail Mail Setting<br>Silling Account:<br>1 The Above Info   | In a billing accounts please contact King Creek Water Supply either by phone at 254-<br>termal at pibold13@hotmail.com<br>also call PayClix Support M-F from 9 AM till 5 PM Eastern Time at 866-729-2549<br>Transaction Fees Please Click Here.<br>That Your Information Is Still Current.<br>Kenneth Eubanks<br>s: Snail mail new invoices the old fashioned way.<br>structure invoices the old fashioned way.                                                                                                    |
| To add addition<br>\$75-1018 or via<br>As well you can<br>Fo View PayClix<br>Please Confirm T<br>Name:<br>Phone:<br>Email:<br>Snail Mail Setting<br>Billing Account:<br>f The Above Info<br>Click Here To Ch | In a billing accounts please contact King Creek Water Supply either by phone at 254-<br>email at pibold13@hotmail.com<br>also call PayClix Support M-F from 9 AM till 5 PM Eastern Time at 866-729-2549<br>Transaction Fees Please Click Here.<br>That Your Information Is Still Current.<br>Kenneth Eubanks<br>s: Snail mail new invoices the old fashioned way.<br>mation Is Not Correct, Please Click Here.<br>ange Your Password.                                                                                                    |

Select checkbox under "Click to Pay" to pay the total bill, then below "Please select the method of payment" chose method in drop down box (see payment option listed below), then select the "Next" button. You will then be taken to the appropriate screens for your payment method to enter credit card or bank information.

|--|

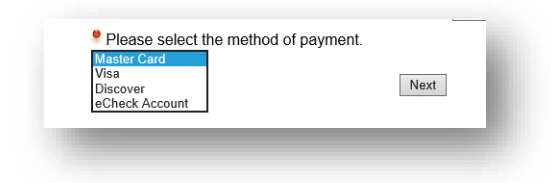

5. **ACCESS WITH PASSWORD**: The Payclix portal will open the same every time you select "**Pay Your Bill Now**" links from the KCWSC.com webpage or from link within the E-Mail notification.

| Online Payment Processi                                                       | ng                                                                                                    |
|-------------------------------------------------------------------------------|----------------------------------------------------------------------------------------------------|
| King Creek Water Supply                                                       |                                                                                                    |
| Payment Registration Step 1                                                   |                                                                                                    |
| Already registered in PayClix? Click t                                        | nere to log in                                                                                             |
| snould you need any assistance with                                           | your registration please contact King Creek Water Supply by email at                                       |
| pibold13@hotmail.com or by phone a<br>in order to register for a King Creek V | it 254-675-1018 .<br>Nater Supply online payment account you must supply the                               |
| Customer Account Number:                                                      |                                                                                                    |
| The dollar amount owed as shown or                                            | n vour current utility bill.                                                                               |
| 📍 Utility Bill Amount: 📃 (dig                                                 | gits and decimal only)                                                                                     |
| Email Address:                                                                |                                                                                                    |
| Snail-Mail Preferences:                                                       | <ul> <li>Mall new invoices the old fashioned way. (email alerts<br/>will still be sent as well)</li> </ul> |
|                                                                               | I want to opt-out of receiving postal mailed bills. (only                                                  |

Select the "Click here to log in" link to go directly to the user login window (previously set up a password is required).

| _             |                                                                                                    |
|---------------|----------------------------------------------------------------------------------------------------|
| Email Address |                                                                                                    |
| Password      |                                                                                                    |
| >>            | District To a structure Password? If you do not recall setting a password try using the ten<br>digits of your phone number as your password and if that does not work and the system does not<br>indicate that it has sent you a new temporary password then just submit the above form with the<br>email address that you registered with (leave the password field empty), and we'll email you a<br>new temporary password to use.<br>Customer - Register Now!<br>Help for login problems or problems staying logged into PayClix |

Enter your **Email Address** and **Password** you setup for Payclix. Select "Submit" 6. After you successfully log into Payclix, your account information will be displayed along with options for payment.

|                                                                                                    | Pay Now                                                                                                    | My History                                                                                | AutoPay                                        | User Agreement   | Contact Us                        | Log Out                                |
|----------------------------------------------------------------------------------------------------|----------------------------------------------------------------------------------------------------|-------------------------------------------------------------------------------------------|------------------------------------------------|------------------|-----------------------------------|----------------------------------------|
|                                                                                                    |                                                                                                    |                                                                                           |                                                |                  |                                   |                                        |
| Online Pay                                                                                         | yment Proce                                                                                                    | essing                                                                                    |                                                |                  |                                   |                                        |
|                                                                                                    |                                                                                                    |                                                                                           |                                                |                  |                                   |                                        |
| ur new password                                                                                    | has been set                                                                                                    |                                                                                           |                                                |                  |                                   |                                        |
|                                                                                                    |                                                                                                    |                                                                                           |                                                |                  |                                   |                                        |
| elcome To Pa                                                                                       | yClix Kenneth                                                                                                    | Eubanks!                                                                                  |                                                |                  |                                   |                                        |
| ng Creek Wat                                                                                       | ter Supply State                                                                                                    | ement                                                                                     |                                                |                  |                                   |                                        |
| nie account or                                                                                     |                                                                                                    |                                                                                           |                                                |                  |                                   | and the second second                  |
| is account ca                                                                                      | an be enabled fo                                                                                                    | or our Just                                                                               | In Time Autom                                  | natic Payment Su | bmission serv                     | ice, click here                        |
| r more inform                                                                                      | an be enabled for<br>nation or to enro                                                                                                 | or our Just<br><mark>oll</mark> .                                                         | In Time Auton                                  | natic Payment Su | bmission serv                     | rice, <u>click here</u>                |
| r more inform                                                                                      | an be enabled for<br>nation or to enro                                                                                                 | or our Just<br><u>oll</u> .                                                               | In Time Auton                                  | natic Payment Su | bmission serv                     | ice, <u>click here</u>                 |
| Statement St                                                                                       | an be enabled for<br>nation or to enro                                                                                                 | or our Just<br><u>oll</u> .<br>unt Due Da                                                 | t In Time Auton                                | natic Payment Su | bmission serv                     | ice, <u>click here</u>                 |
| Statement St                                                                                       | an be enabled for<br>hation or to enro<br>tatement Amou<br>Date Due                                                                    | or our Just<br>oll.<br>unt Due Da<br>e<br>07)                                             | t In Time Auton<br>ate Click<br>to Pay         | natic Payment Su | bmission serv                     | i <b>ce</b> , <u>click here</u>        |
| Statement St                                                                                       | tatement Amou<br>Date Due<br>i/28/2020 (\$54.0<br>(\$54.0                                                                              | or our Just<br>oll.<br>unt Due Da<br>e<br>07)<br>07)                                      | tin Time Auton                                 | natic Payment Su | bmission serv                     | ice, <u>click here</u>                 |
| Statement St                                                                                       | tatement Amou<br>Date Due<br>1/28/2020 (\$54.0<br>(\$54.1)<br>(\$54.2)                                                                 | or our Just<br>oll.<br>unt Due Da<br>e<br>07)<br>07)                                      | In Time Auton<br>ate Click<br>to Pay           | natic Payment Su | bmission serv                     | ice, <u>click here</u>                 |
| Statement St<br>ID<br>(details) 05<br>Please selee<br>Master Card                                  | tatement Amou<br>Date Due<br>i/28/2020 (\$54.0<br>(\$54.0<br>(\$54.0<br>                                                               | or our Just<br>oll.<br><b>unt</b> Due Da<br>07)<br>07)<br>payment.                        | In Time Auton<br>ate Click<br>to Pay<br>TOTAL: | natic Payment Su | bmission serv                     | ice, <u>click here</u>                 |
| Statement St<br>ID<br>Cerais 05<br>Please selee<br>Master Card                                     | tatement Amou<br>Date Due<br>5/28/2020 (\$54.1<br>(\$54.1<br>(\$54.1)<br>                                                              | or our Just<br>oll.<br>e Due Da<br>07)<br>07)<br>i payment.                               | In Time Auton                                  | natic Payment Su | bmission serv                     | ice, <u>click here</u>                 |
| Statement St<br>ID<br>(Called Call)<br>Please selet<br>Master Card                                 | tatement Amou<br>Date Due<br>5/28/2020 (\$54.1<br>(\$54.1<br>(\$54.1)<br>(\$54.1)<br>(\$54.1)<br>(\$54.1)                              | or our Just<br>oll.<br><b>unt</b> Due Da<br><b>D</b><br>07)<br>7<br>payment.              | In Time Auton                                  | natic Payment Su | bmission serv                     | ice, <u>click here</u>                 |
| Statement St<br>ID<br>Please sele<br>Master Card                                                   | tatement Amou<br>Date Due<br>5/28/2020 (\$54.<br>(\$54.)<br>(\$54.)<br>••••••••••••••••••••••••••••••••••••                            | or our Just<br>oll.<br>unt Due Da<br>07)<br>07)<br>payment.                               | In Time Auton                                  | natic Payment Su | bmission serv<br>bly either by pi | ice, <u>click here</u><br>hone at 254- |
| Statement St<br>ID<br>Please selee<br>Master Card<br>add addition<br>5-1018 or via<br>well you can | tatement Amou<br>Date Due<br>5/28/2020 (\$54.1<br>(\$54.1<br>(\$54.1)<br>ct the method of<br>v<br>mal billing accou<br>email at pibold | or our Just<br>oll.<br>unt Due Da<br>07)<br>07)<br>i payment.<br>unts please<br>113@hotma | In Time Auton<br>ate Click<br>to Pay<br>TOTAL: | Creek Water Supp | bmission serv                     | hone at 254-                           |

Select "Details" (under Statement ID) to view and save a copy of your water bill.

| payclix.com/invoiceDe                                        | tails.cfm?invoiceID= |                       |                                       |                     |        |       |               |
|--------------------------------------------------------------|----------------------|-----------------------|---------------------------------------|---------------------|--------|-------|---------------|
| King Creek Water Supp<br>PO Box 101<br>Clifton TX 76634-0101 | ly Corp.             |                       | <b>State</b><br>Date \$<br>05/28/2020 | ement               | Create | PDF ( | <u>Copy</u> . |
| Customer:                                                    |                      |                       |                                       |                     |        |       |               |
|                                                              |                      |                       |                                       |                     |        |       |               |
| Service                                                      | Current Reading      | Previous Reading      | Usage Amount                          | Charge              |        |       |               |
| Balance Forward                                              |                      |                       |                                       | (\$94.27)           |        |       |               |
| Water                                                        | 1364/0               | 134130                | 234                                   | 0 \$35.02<br>\$5.00 |        |       |               |
| Assement fee                                                 |                      |                       |                                       | \$0.18              |        |       |               |
|                                                              |                      | I                     | Subtotal                              | \$-54.07            | 1      |       |               |
|                                                              |                      |                       | Total                                 | \$-54.07            | 1      |       |               |
| This is the updated billin                                   | g statement from Kin | ig Creek Water Supply | Payments<br>Applied                   | \$0                 |        |       |               |
|                                                              |                      |                       | Projected<br>Late                     | \$0.00              |        |       |               |
|                                                              |                      |                       |                                       |                     |        |       |               |

**Billing Details** 

One of the many benefits of registering with Payclix is the convenience of receiving an E-Mail notification when your bill is available for review and payment. This can be 10 to 15 days before you receive the paper bill in the mail!! No more worries or headaches of lost bills by the USPS and potential late charges.

**EXAMPLE**: E-Mail notification sent by Payclix when a new bill has been posted to your account.

| Dear KENNETH & JULIA EUBANKS;                                                                                                    |
|----------------------------------------------------------------------------------------------------|
| This is the updated billing statement from King Creek Water Supply                                                                                                    |
| If you have made other payment arrangements for this billing please disregard this email.                                                                                                    |
| All open invoices and their due dates are shown below.                                                                                                    |
| Customer ID Date Due Date Status Amount Due                                                                                                    |
| Please "Click" on this link to access your secure account and view your open invoice.                                                                                                    |
| You can pay the invoice electronically and receive an instant receipt as verification of your payment.                                                                                                    |
| Thank you for being a valued customer. We appreciate your business.                                                                                                    |
| King Creek Water Supply<br>PO Box 60<br>Clifton, TEXAS 76634<br><u>pibold13@hotmail.com</u><br>254-675-1018                                                                                                   |
| If you do not wish to receive further email notifications of new invoices, you can select the following link " <u>Discontinue</u><br><u>Email Notification</u> " to opt out of our email notification system. |